## HOW TO REGISTER FOR AND LOG IN TO COMPASS

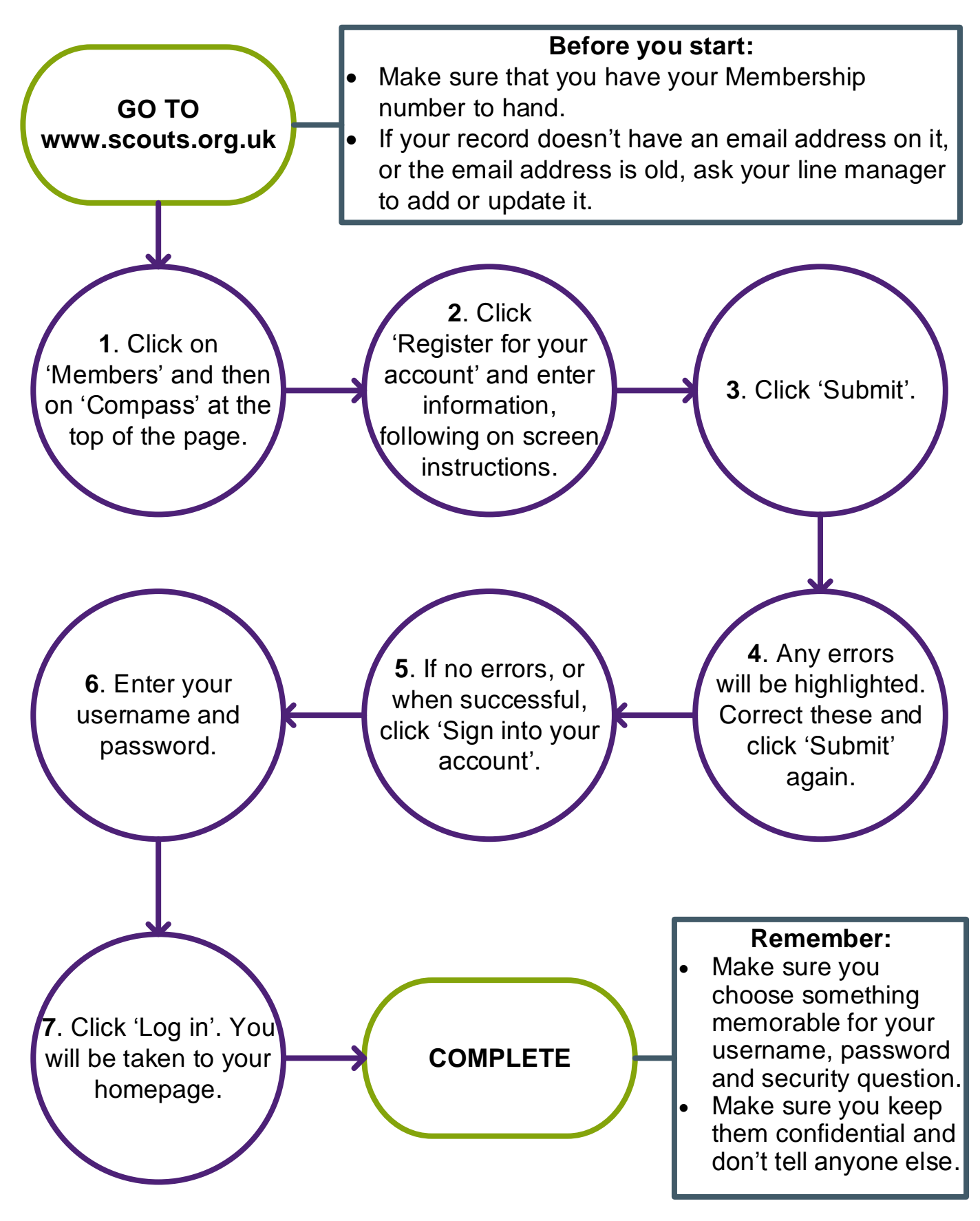